## 排除掃瞄 sysware 的設定步驟與增加信任程式

1.點選右上角的「選項」

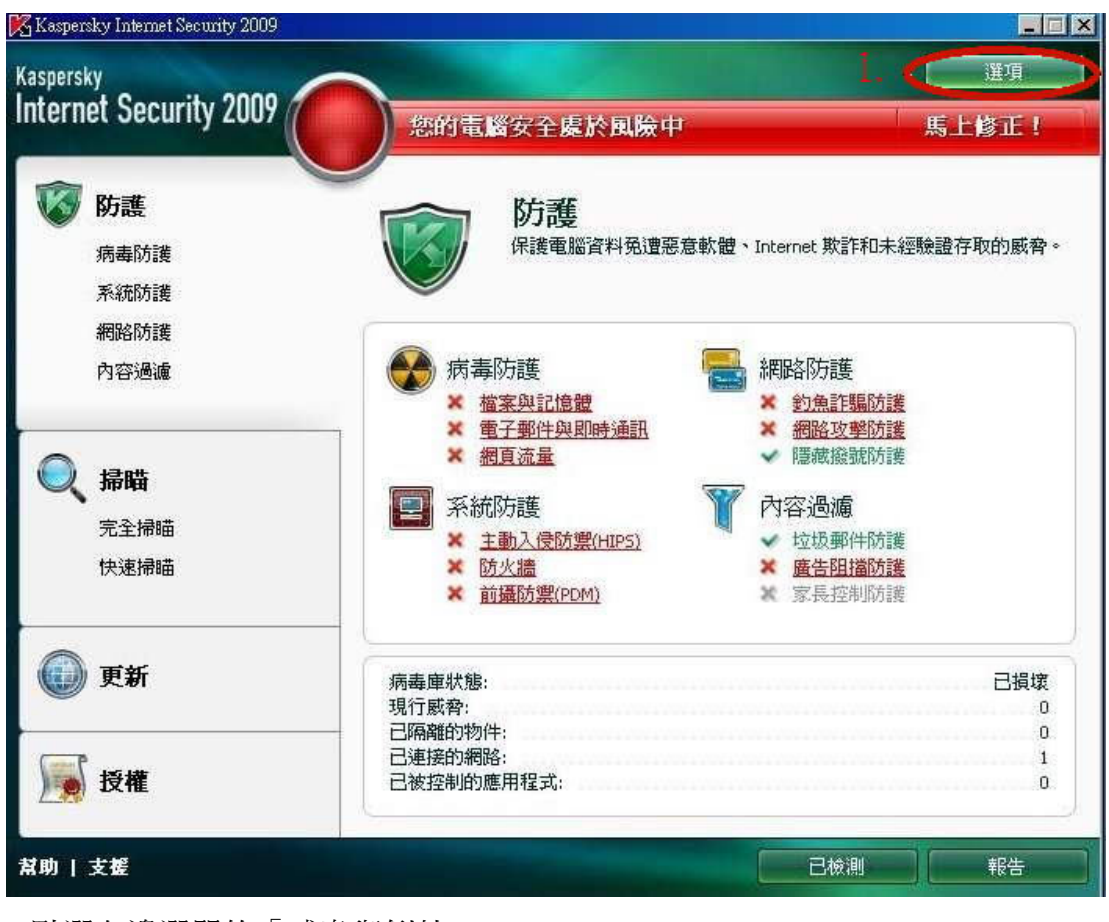

2.點選左邊選單的「威脅與例外」

3.點選右邊「受信任的區域」

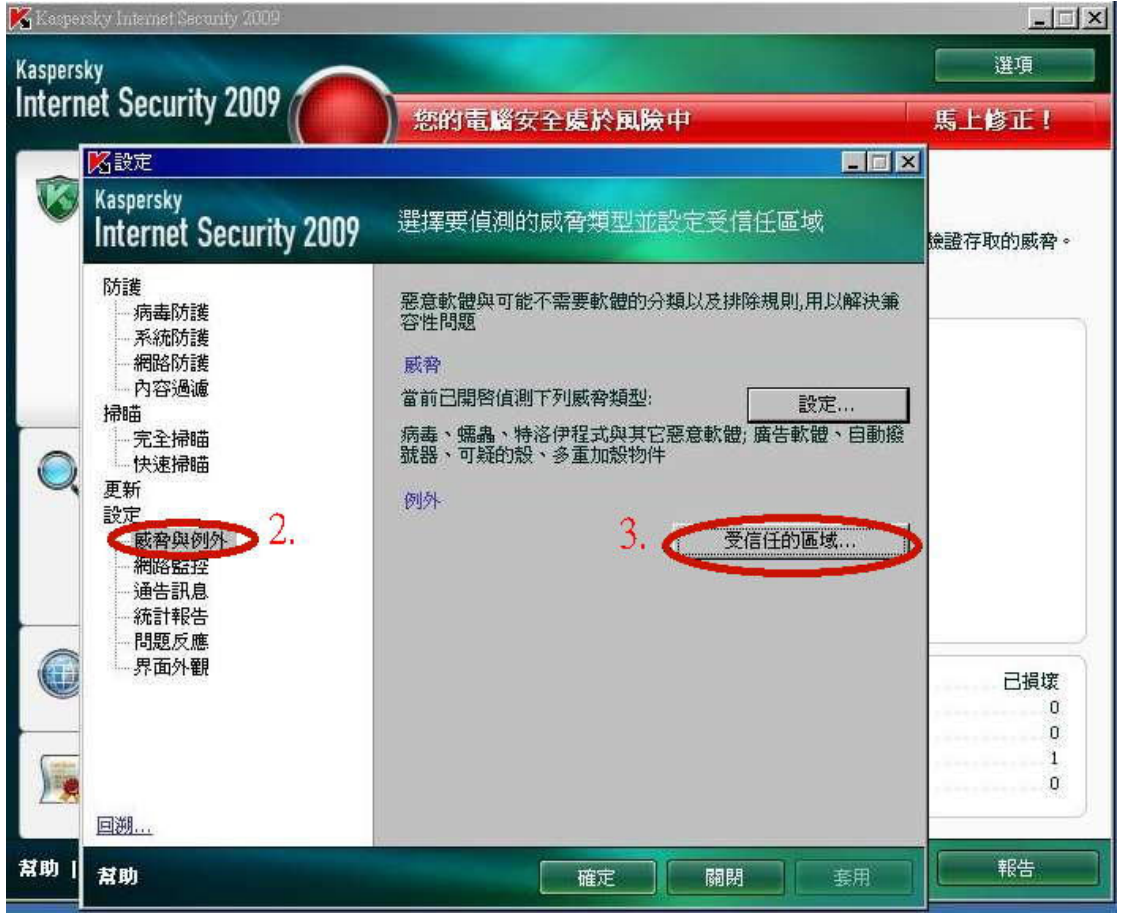

4.點選「加入」

| 🔀 Kaspe   | rsky Internet Securit      | y 2009       |                 | التراجع الجريد |            |           |             |
|-----------|----------------------------|--------------|-----------------|----------------|------------|-----------|-------------|
| Kaspers   | sky<br>not Socurity '      |              |                 |                |            |           | 選項          |
| men       | let Security i             | .007         | 您的電             | 腦安全處於展         | <b>臉</b> 中 |           | 馬上修正!       |
|           | Kaspersky                  | 名受信任區        | 域               |                |            |           |             |
|           |                            | 規則例外         | 受信任的應用程式        | ;]             | 1          | 1         | 懷證存取的威脅。    |
|           | い渡<br>病毒防護<br>系統防護<br>網路防護 |              | 物件              |                | 威脅類型       | 则,用以解決筆   |             |
| -         |                            |              |                 |                |            | 設定        |             |
|           | 一 元全掃瞄<br>快速掃瞄             |              |                 |                |            | ₩A腔、日期1%2 |             |
|           | 更新<br>設定<br>威脅與例》          | + <u>tal</u> | 4.<br>● 更改 × 删除 |                |            | 7區域       |             |
|           | - 網路監控<br>- 通告訊息<br>- 統計報告 | 規則描述         | (點擊有下劃線的參       | 數編輯):<br>      |            |           |             |
| 0         | 問題反應<br>界面外觀               |              |                 |                |            |           | 74814       |
|           |                            |              |                 |                |            |           | □ □ 担项<br>0 |
|           |                            |              |                 |                |            |           |             |
|           | 回溯…                        | 甘助           |                 | 確定             | 取消         |           |             |
| <b>幫助</b> | 幫助                         |              |                 |                |            | 套用        | 報告          |

5.點選「選擇物件」

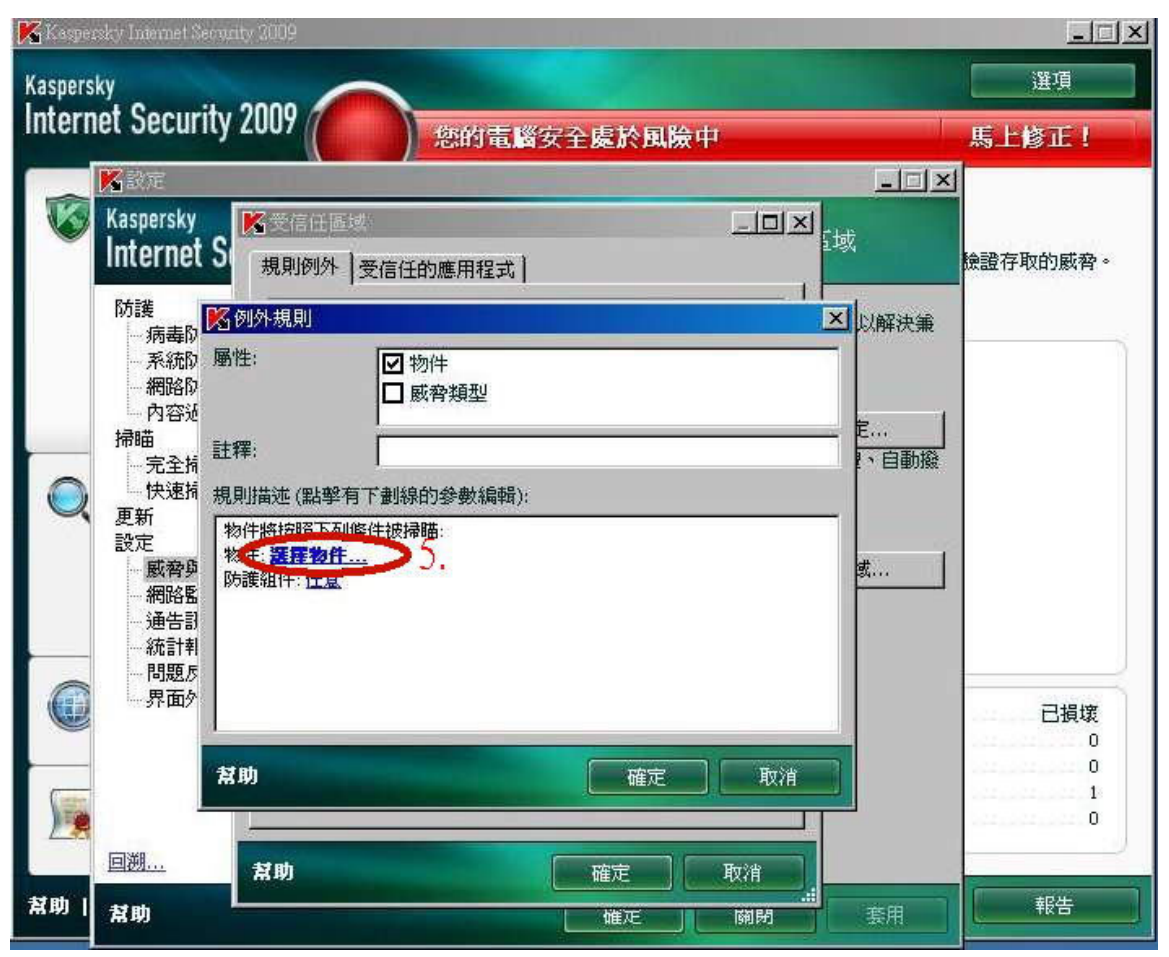

## 6.勾選「包含所有子目錄」後,按「瀏覽」

| 🔀 Kaoper  | rsky Internet S                                                                                                    | ecurity 2009                                                                                                    |                 |
|-----------|----------------------------------------------------------------------------------------------------|----------------------------------------------------------------------------------------------------|-----------------|
| Kaspers   | ky                                                                                                    |                                                                                                    | 選項              |
| Intern    | iet Secur                                                                                                    | ITY 2009 ( ) 您的電腦安全處於風險中                                                                                                    | 馬上修正!           |
| 8         | Kaspersky<br>Internet<br>防護<br>病毒即<br>系統即<br>網路的<br>內容逊                                                                                  | Image: S                                                                                                    | <b>臉證存取的威脅。</b> |
|           | <ul> <li>掃曲</li> <li>一 持軸</li> <li>一 快新</li> <li>更 定 威 紹介</li> <li>一 網通統計</li> <li>一 網通統計</li> <li>1 一 網通統計</li> <li>1 一 網通統計</li> </ul> | <ul> <li>註釋: 必物件名稱</li> <li>規則描述</li> <li>指定檔案名、檔案夾名或物件名稱遮罩: </li> <li>物件將</li> <li>物件將</li> <li>物件將</li> <li>物件:</li> <li>図覽</li> <li>0.</li> <li>或</li> </ul> |                 |
|           | 一界面外                                                                                                    |                                                                                                    | 已損壞             |
| 5         | 回溯                                                                                                    | <b>対助</b><br>確定 取消<br>対助                                                                                                    | 0<br>1<br>0     |
| <b>幫助</b> | 幫助                                                                                                    |                                                                                                    | 報告              |

7.選擇 sysware 的資料夾後,按「確定」

| 🔏 Kaspe           | rsky Internet Security 20                                                                                                    |                                                                                                    | <u>- 🗆 ×</u>         |
|-------------------|----------------------------------------------------------------------------------------------------|----------------------------------------------------------------------------------------------------|----------------------|
| Kaspers<br>Intern | <sup>sky</sup><br>1et Security 200                                                                                                    | 09 您的電腦安全處於風險中                                                                                                    | 選項<br>馬上 <b>修正</b> ! |
| -                 | <b>※</b> 設定                                                                                                    |                                                                                                    |                      |
|                   | Kaspersky<br>Internet S                                                                                                    |                                                                                                    | 檢證存取的威脅。             |
|                   | 防護                                                                                                    |                                                                                                    |                      |
| Q                 | - 病毒() 屬性:<br>- 系統() 屬性:<br>- 系統() 屬性:<br>- 系統() 屬性:<br>- 新約容莎<br>- 完全抗規則指動<br>- 完全抗規則指動<br>- 完全<br>- 一一一一一一一一一一一一一一一一一一一一一一一一一一一一一一一一一一一一 | 中一本機磁碟 (C:)<br>中一 \$RECYCLE.BIN<br>中一 Boot<br>中一 Documents and Settings<br>中一 Program Files<br>中一 RECYCLER<br>中一 SWSetup<br>中一 System Volume Information<br>中一 System Volume Information<br>中一 System Volume Information<br>中一 System Volume Information<br>中一 System Volume Information<br>中一 System Volume Information<br>中一 System Volume Information<br>中一 System Volume Information |                      |
| 0                 | □ 問題5<br>□ 界面外                                                                                                    | 資料及: C:\Sysware //.                                                                                                    | 已損壞                  |
| 5                 | 幫助                                                                                                    | <u>一 確定</u> 取消 , 消 一                                                                                                    | 0<br>1<br>0          |
|                   | 回溯 封                                                                                                    | 助確定取消                                                                                                    |                      |
| <b>幫助!</b>        | 煮助                                                                                                    |                                                                                                    | 報告                   |

8.按下「確定」

| 💦 Kaspei          | rsky Internet Se                                                                                                  | Security 2009                                                                                                    |          |
|-------------------|----------------------------------------------------------------------------------------------------|----------------------------------------------------------------------------------------------------|----------|
| Kaspers<br>Intern | <sup>ky</sup><br>let Securi                                                                                       | rity 2009                                                                                                    | 選項       |
|                   | <b>X</b> AT                                                                                                    | - 回文III - 回文III - 回文III - 回文III - 回文III - 回入III - 回入III - □ | 馬上隊止!    |
|                   | Kaspersky<br>Internet                                                                                             | tS<br>規則例外   受信任的應用程式   」」」<br>」」」<br>」」」<br>」」」<br>」<br>」 」 」 」 」 」                                                                                                    | 滾證存取的威脅。 |
|                   | 1000度<br>- 病毒の<br>- 系統の<br>- 網路の<br>内容近<br>掃瞄                                                                     | ▲ 以解決策 ▲ 以解決策 ● 物件 ● 威脅類型 ● こ                                                                                                    |          |
| Q                 | - 完全<br>· 快速<br>更新<br>設定<br>- 網路<br>監督<br>婚<br>婚<br>路<br>告<br>書<br>·<br>·<br>·<br>·<br>·<br>·<br>·<br>·<br>·<br>· | 註样: 図物件名稱<br>規則描<br>指定檔案名、檔案夾名或物件名稱遮罩:<br>物件將<br>物件:著<br>防護組 ☑ 包含子檔案夾<br><b>煮助</b><br>確定 取消                                                                                                    |          |
|                   |                                                                                                    | 8.                                                                                                    | 已損壞      |
|                   |                                                                                                    |                                                                                                    | 0<br>    |
| 幫助!               | 帮助                                                                                                    | <b>常明</b> 確定 取消<br>確正 刷閉 条用                                                                                                    | 報告       |

<sup>9.</sup>確認「物件:C:\Sysware」、「防護物件:任意」

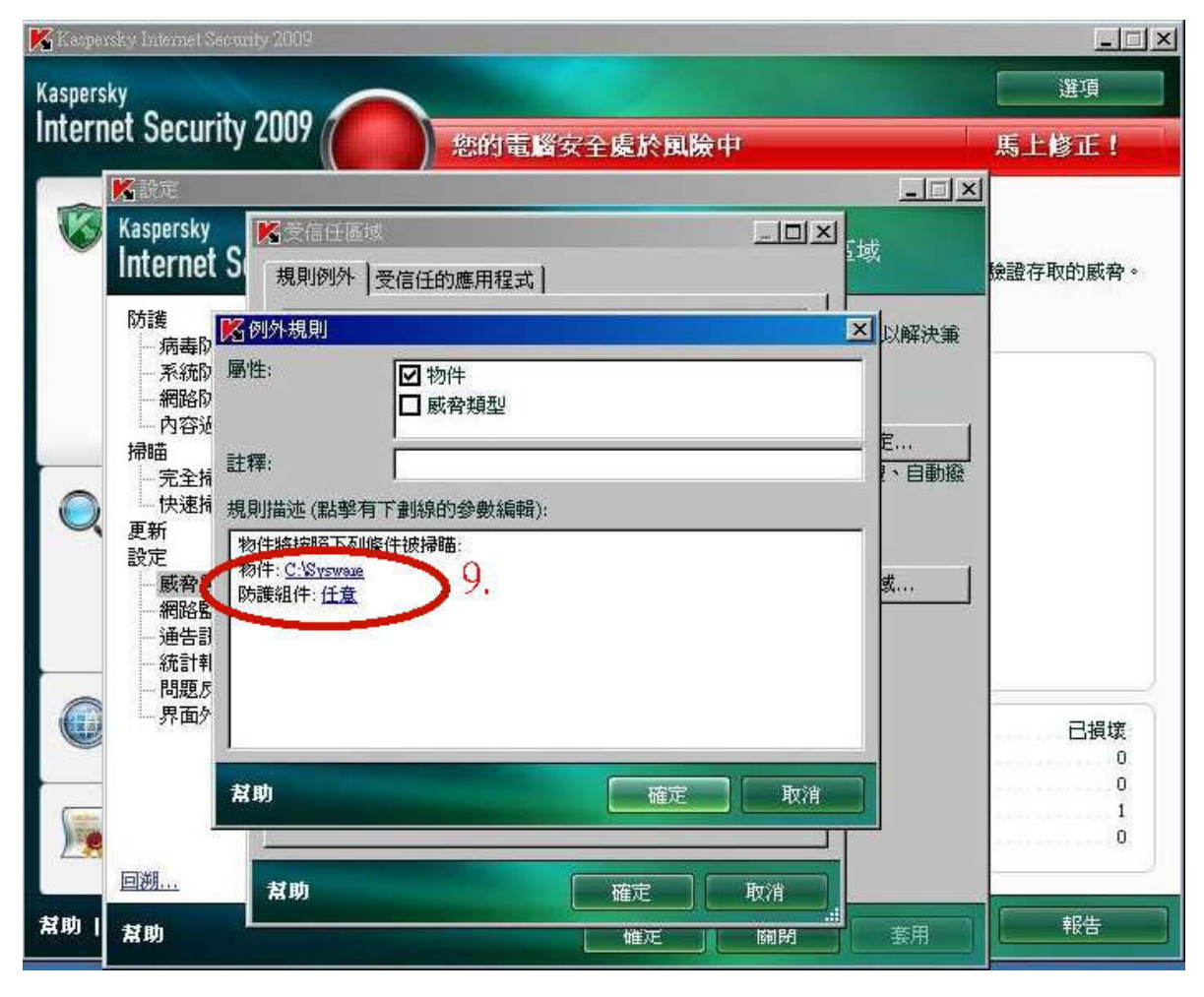

#### 10.回到步驟4,點選「受信任的應用程式」

| 🔀 Kaspa   | rsky Internet Secori | ty 2009                               |          |
|-----------|----------------------|---------------------------------------|----------|
| Kaspers   | ky<br>not Socurity   | 2000                                  | 選項       |
| Interi    | let Jeculity         | 2007 ( ) 您的電腦安全處於風險中                  | 馬上修正!    |
|           | <b>然</b> 設定          |                                       |          |
|           | Internet S           | ▲受信任區域<br>規則例外 受信任的應用程式 10.           | 臉證存取的威脅。 |
|           | 防護                   | 應用程式 路徑 以用以解決策                        |          |
|           | 系統防護                 | SystemRoot%\system32                  |          |
| _         | 内容過濾                 | 設定                                    |          |
|           | 完全掃瞄                 | 軟體、自動撥                                |          |
|           | 更新                   |                                       |          |
|           | 威脅與例外                | 7區域                                   |          |
|           | 通告訊息                 |                                       |          |
|           | 一問題反應                |                                       |          |
|           |                      |                                       | 已損壞<br>0 |
| Contra    |                      | ▶ 加入 》 惠政 🗙 刪除                        | 0        |
|           |                      |                                       | 0        |
| at ph - 1 | 回溯                   | <b>煮助</b> 確定 取消                       | ±0.44    |
| 魚明        | <b>幫助</b>            | · · · · · · · · · · · · · · · · · · · |          |

11.點選「加入」→「瀏覽」

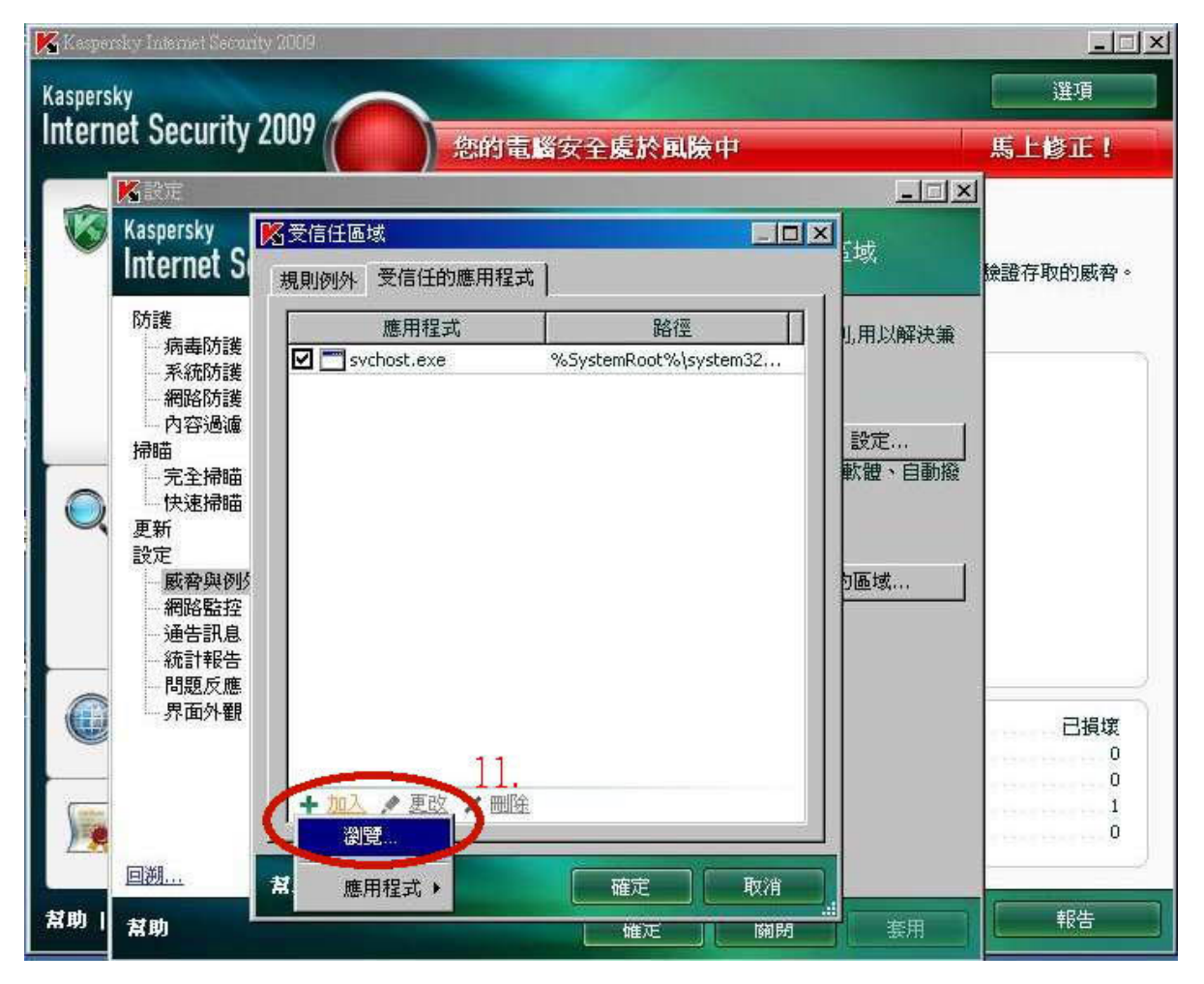

# 12.點選「C:\Sysware\康和全都賺\Bin\MMSExtension.exe」後按開啓

| 🔥 Kaspel          | rsky Internet Securi                  | ny 2009         |                   |                  | _        | _            | _ 🗆 🗵         |
|-------------------|---------------------------------------|-----------------|-------------------|------------------|----------|--------------|---------------|
| Kaspers<br>Intern | <sub>ky</sub><br>net Security         | 2009            | 你的声声吗?            | 22.6.5.8.8.0     |          |              | 選項            |
|                   |                                       |                 | / JCAH J HELM S   | X I BEIN DAMA T  |          |              | ₩3-L-P3-1L- : |
|                   | Varanala I                            |                 |                   |                  |          |              |               |
|                   | kaspersky                             | 发信任通域           |                   |                  |          | <del>.</del> |               |
|                   | Internet S                            | 開啓              |                   |                  |          |              | <u>?×</u>     |
|                   | 防護                                    | 查詢(1):          | 🔁 Bin             |                  | *        | 012 🖻        | · ·           |
|                   | - 病毒防護                                |                 | Log               |                  |          |              |               |
|                   | 網路防護                                  | 44-12           | Detrol is still   |                  | 12       |              |               |
|                   | 内容過濾                                  | -7X8X ** 022×1+ | MINIS Extension   | THEXE .          | 14.      |              |               |
|                   | ///////////////////////////////////// |                 | MXRestore.ex      | e                |          |              |               |
|                   | 快速掃瞄                                  | 点面              | ProxyTest.exe     | To Lare          |          |              |               |
|                   | 史新<br>設定                              |                 | KesioleDelau      | шп.ехе           |          |              |               |
|                   | 一威脅與例外                                | 我的文件            |                   |                  |          |              |               |
|                   | - 網路監控<br>通生却自                        |                 |                   |                  |          |              |               |
|                   | 統計報告                                  | 我的電腦            |                   |                  |          |              |               |
|                   | 問題反應                                  | 6               |                   |                  |          |              |               |
|                   | 界面外觀                                  |                 |                   |                  |          |              |               |
|                   |                                       | 1906-LD275 MP   |                   |                  |          |              |               |
| Contra            |                                       |                 | 檔名(N):            | MMSExtension.exe |          | *            | 開啓(0)         |
|                   |                                       |                 | 檔案類型( <u>T</u> ): | *.exe            |          | *            | 取消            |
|                   | 回溯                                    | 幫助              |                   | 確定               | 友消 [1]   |              |               |
| 幫助!               | 赵助                                    |                 |                   | () ()            | 1611 B-0 | 空田           | 報告            |
| //                |                                       |                 |                   |                  | Levine   | 25711        |               |

13.將紅框內的三個選項都打勾,再按確定

| 🔀 Kaope           | rsky Internet Se                                                                                                    | curity 2009                                                                                                    |                          | <u>-</u>  ×             |
|-------------------|----------------------------------------------------------------------------------------------------|----------------------------------------------------------------------------------------------------|--------------------------|-------------------------|
| Kaspers<br>Intern | <sup>sky</sup><br>1et Securi                                                                                                    | ty 2009                                                                                                    |                          | 選項                      |
|                   | <b>X</b> the                                                                                                    |                                                                                                    |                          |                         |
|                   | Kaspersky<br>Internet                                                                                                    | S ● 「「「」」「」「」」「」」「」」「「」」「」」「「」」」「「」」」「」」「」」                                                                                                    |                          | <b>臉證存取的威脅。</b>         |
| Q                 | 防護<br>病系網內<br>一系網內<br>一<br>一<br>一<br>一<br>一<br>一<br>一<br>一<br>一<br>系<br>網<br>内<br>師<br>師<br>一<br>三<br>快<br>新<br>長<br>派<br>路<br>二<br>系<br>網<br>内<br>昭<br>一<br>三<br>大<br>網<br>内<br>部<br>師<br>一<br>三<br>、<br>網<br>内<br>部<br>一<br>一<br>三<br>代<br>四<br>内<br>一<br>二<br>の<br>門<br>の<br>一<br>の<br>一<br>の<br>一<br>の<br>一<br>の<br>一<br>の<br>一<br>の<br>一<br>の<br>一<br>の<br>一 | <ul> <li>MMSExtension.exe</li> <li>例外:</li> <li>図 不掃瞄己打開的檔案</li> <li>○ 不點視應用程式活動</li> <li>○ 不掃瞄網路通訊</li> <li>13.</li> <li>規則描述(點擊有下劃線的參數編輯):</li> <li>不掃瞄己打開的檔案</li> <li>不時瞄合打開的檔案</li> <li>不時間度用程式活動</li> </ul> | □以解決兼<br>定<br>豊、自動撥<br>域 |                         |
|                   | - 網路監<br>- 通告訊<br>- 統計報<br>- 問題反<br>- 界面外                                                                                                    | 不量時間5月1日日間 不量時近直網路通訊 任意 法程 P 地址 任意 法程 早 地址 任意 法程 単口 【期 篇定 取                                                                                                    | 消                        | 已損壞<br>0<br>0<br>1<br>0 |
|                   | 回溯                                                                                                    | <b>幫助</b> 確定 取消                                                                                                    |                          |                         |
| <b>幫助!</b>        | 幫助                                                                                                    |                                                                                                    | また。<br>登用                | 報告                      |

### 取消 80 及 443 port 監控的設定步驟

14.回到2,點選「網路監控」15.點選「僅監視選定的埠口」16.點選「選擇」

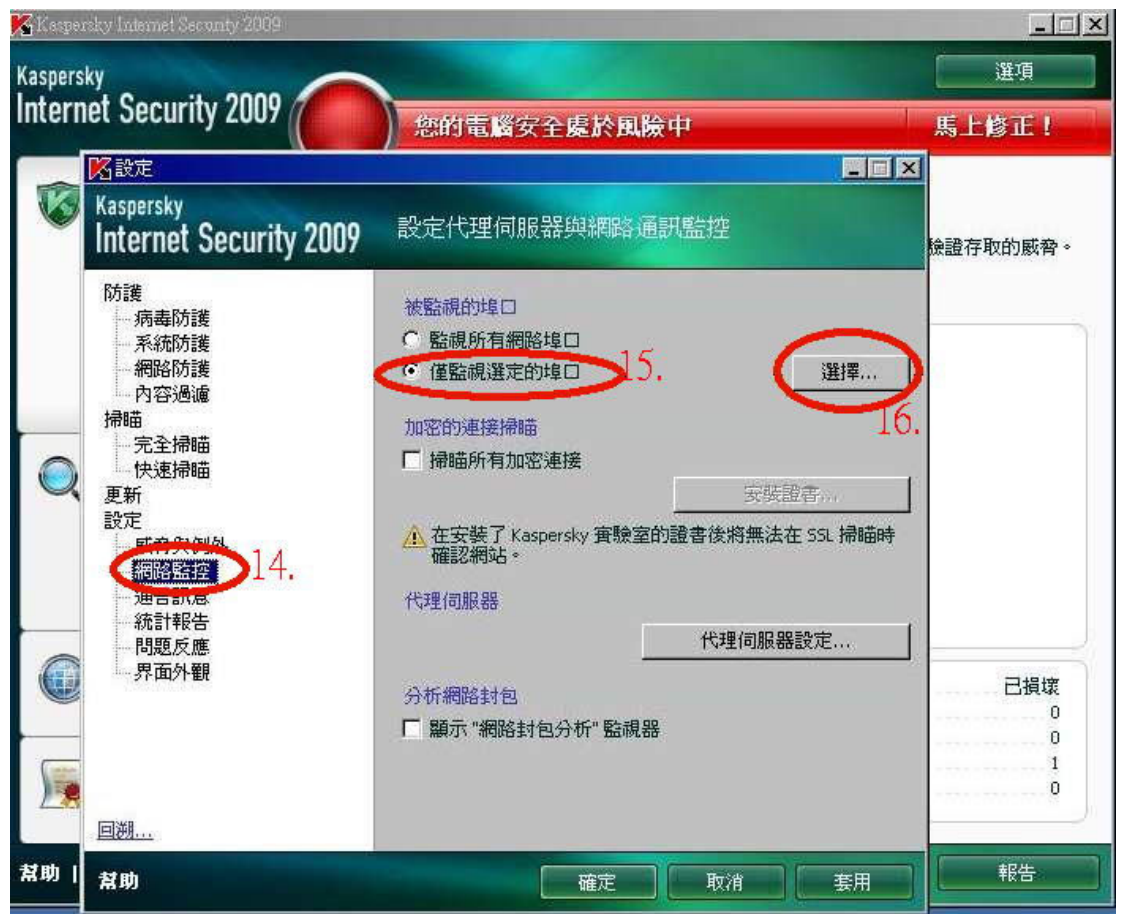

17.將「HTTP SSL」與「HTTP」兩個選項的勾取消後按確定即可。

| 🖌 Kasper | rsky Internet Securi     | ty. 2009               |              |                                                                                                    |          |
|----------|--------------------------|------------------------|--------------|----------------------------------------------------------------------------------------------------|----------|
| Kaspers  | ky<br>net Security '     |                        |              |                                                                                                    | 選項       |
| mem      | let becunity i           | 2007 (( )) 您的          | 的電腦安全處於風險中   |                                                                                                    | 馬上修正!    |
|          | <b>区</b> 設定              |                        |              | _ 🗆 🗵                                                                                                    |          |
|          | Kaspersky<br>Internet Se | curitv 2009  設定(       | 七理伺服器與網路通訊監控 |                                                                                                    | 檢證存取的威脅。 |
|          | Ré:#                     | 🔀 網路埠口                 |              | ×                                                                                                    | -        |
|          | 病毒防護                     | 描述                     | 埠口           | 3                                                                                                    |          |
|          | 系統防護                     | SMTP                   | 25           | 1                                                                                                    |          |
|          | 網路防護                     | SMTP SSL               | 465          | 選擇                                                                                                    |          |
|          | 一内谷道调<br>掃瞄              | POP3                   | 110          |                                                                                                    |          |
| -        | 完全掃瞄                     | POP3 SSL               | 995          |                                                                                                    |          |
|          | 快速掃瞄                     | ✓ NNTP                 | 119          |                                                                                                    |          |
|          | 更新                       | NNTP SSL               | 563          | <b>證書</b>                                                                                                    |          |
|          | 設定                       |                        | 143          | 在 SSL 掃瞄時                                                                                                    |          |
|          | 國際管理[7]/<br>網路管坑         |                        |              | and the second second s |          |
|          | 通告訊息                     |                        | on 17        |                                                                                                    |          |
|          | 統計報告                     | I THINK IN THIS AMOUNT | 17.          | 1                                                                                                    |          |
|          | 一問題反應                    |                        | 1905         | 1 話汉花…                                                                                                    |          |
|          | 界面外觀                     | 訊息                     |              |                                                                                                    | 已損壞      |
|          |                          |                        |              |                                                                                                    |          |
|          |                          |                        |              |                                                                                                    | 0        |
|          |                          | 幫助                     | 確定取消         |                                                                                                    | 1        |
| 138      | -                        |                        |              |                                                                                                    |          |
|          | 回溯                       |                        |              |                                                                                                    |          |
| 幫助       | 幫助                       |                        | 確定 取消        |                                                                                                    | 報告       |